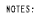

- I. ASSEMBLE PARTS USING MANUFACTURE SPECIFICATIONS.
- 2 APPLY ADHESIVE (ITEM 4) TO APPROPRIATE SIDE OF THE CABLE TEMPLATES (ITEMS 3 AND 6), AND ATTACH TO BOTH SIDES OF CABLE AS SHOWN.
- 3 USE LOCATING FEATURES (NOTCH & TAB) TO ALIGN CABLE AT 90°.
- MARK CABLE WITH PART NUMBER AND REV LETTER WITH A CONTRASTING LABEL OR INDELIBLE INK, USING .12 HIGH CHARACTERS, APPROX. WHERE SHOWN.
- WIRING AND TUBING USED IN THE CABLE ASSEMBLY MUST BE UL RECOGNIZED.
- CONNECTORS AND ALL OTHER COMPONENTS MUST BE UL RECOGNIZED DR MADE OF A UL RECOGNIZED MATERIAL WITH A MINIMUM FLAME RATING OF 94V-2.
- TRACEABILITY OF THE ABOVE MUST BE NAINTAINED BY THE VENDOR AND BE NADE AVAILABLE UPON REQUEST.

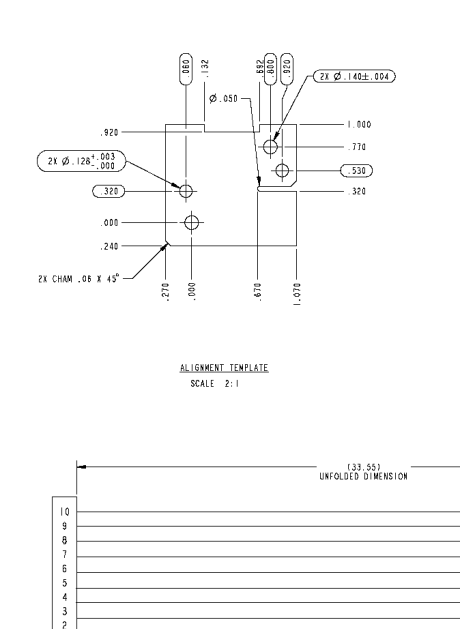

WIRING DIAGRAM

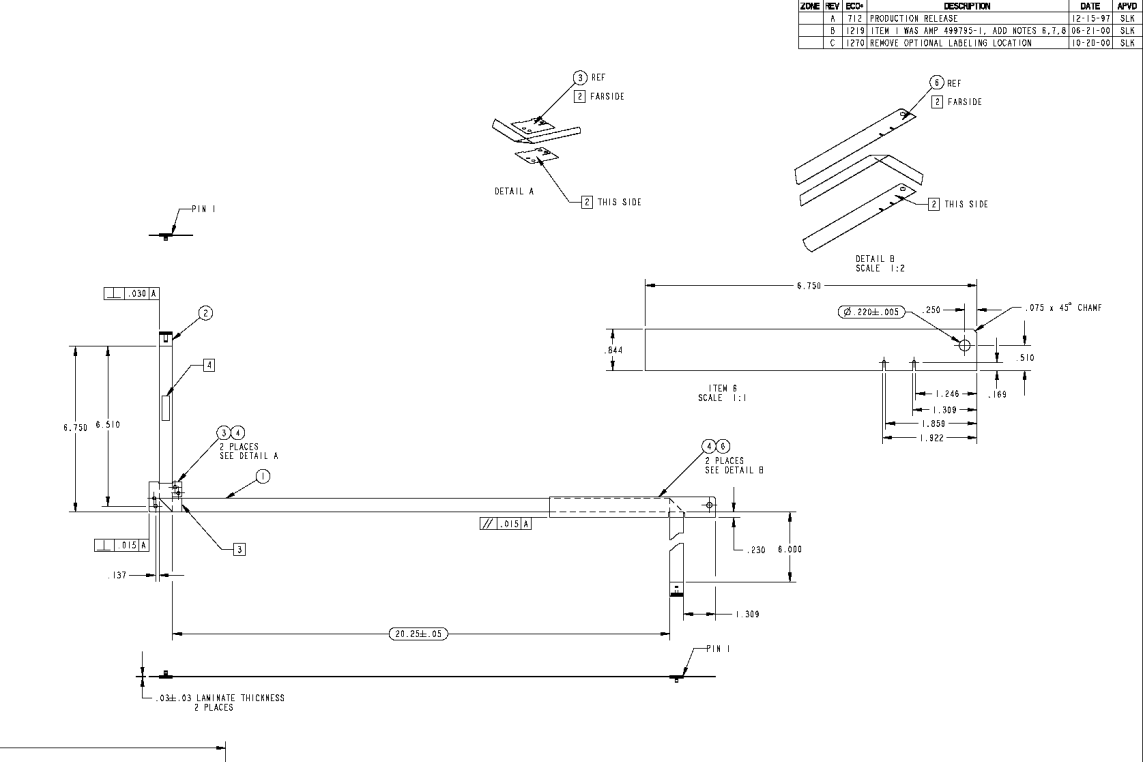

| 6                      | 2                 | TEMPLATE,    | CABLE        | ALIGHNENT  | NADE FROM   | .010   | POLYCARE   | IONATE | SHEET      |          |          |       |
|------------------------|-------------------|--------------|--------------|------------|-------------|--------|------------|--------|------------|----------|----------|-------|
| 5                      | 2                 | CONTACT,     | RECPT        | ACLE COMB  |             |        |            |        |            | AMP      | 487547   | -1    |
| 4                      | 5                 | .002 ADH     | E\$I¥E       |            |             |        |            |        |            |          |          |       |
| 3                      | 2                 | TEMPLATE,    | CABLE        | ALIGHNENT  | NADE FROM   | .010   | POLYCARE   | ONATE  | SHEET      |          |          |       |
| 2                      | 2                 | 10 COND.     | CONNE        | CTOR, .05  | O CL        |        |            |        |            | AMP      | 487545   | - 7   |
| 1                      | AR                | ID COND.     | CABLE        | . FLAT, FI | EX050       | С.     |            |        |            | PARLEX   | PS-1636- | - 0 - |
| ITEM                   | QTY               |              |              |            | DESCRIPTION |        |            |        |            | RE       | FERENCE  |       |
|                        | BILL OF MATERIALS |              |              |            |             |        |            |        |            |          |          |       |
| 1.00                   | 10.27             | E BROCIFICO, | API          | PROVALS    | DATE        |        |            | HO     | CHIE       | N.       |          |       |
| 1                      | 생애면 세             | -            | 10.00        | SLK        | 10-22-97    | ٦.     |            |        | hoohlen oo | m        |          |       |
|                        | 激狂。               | ****         | CHECKED      | HKD        | 12-15-97    | TI TLE |            |        |            |          |          |       |
| IL IN CALIFORNIA       |                   |              | ATTRACTO     |            |             | 1      | CAB        | LE AS  | SY, DRAWE  | R DMN    | RX       |       |
| THERE ANDLE PREJECTION |                   | 000          | 712          | 12-15-97   | 1           | _ PN#  | ‡ CA       | -C403  | 37A-I      | 0033     |          |       |
|                        |                   |              | <b>ICIET</b> |            |             | \$17Z  | D 000. 15. | 42-7   | 7030       |          | · c      |       |
|                        |                   |              |              |            | RAL         | 1:2    | CFB FILE   | 42-    | 7030 54    | er l o f | 1        |       |

### 1. PURPOSE

To provide step by step instructions for hipot and continuity testing of 10-pin flex cables.

### 2. SCOPE

All ribbon and flexible cables operating at 300V or below using "AMPMODU System 50" Single Row Cable Mount Receptacles. These cables include:

42-7018: Supplier pharmacy drawer cable 42-7030: Rx pharmacy drawer cable 42-8039: Dispenser dispenser cable 42-8040: Dispenser rail cable

### 3. **DEFINITIONS**

| Test Program:         | A cable test setup saved in tester memory. Test Program is named after |
|-----------------------|------------------------------------------------------------------------|
|                       | the Cable Signature.                                                   |
| Cable Signature:      | An 11-digit alphanumeric code consists of 6-digit Connection           |
|                       | Signature, and 5-digit Parameter Signature separated by a dash (i.e.:  |
|                       | 088BBA-EL0NH).                                                         |
| Connection Signature: | Derived by the tester from: wire pattern of the tested cable, adapter  |
|                       | used, and installed position of adapter in tester.                     |
| Parameter Signature:  | Identifies the Test Parameter Setting of the test.                     |
| Pin:                  | Individual contact or terminal in a connector.                         |
| Net:                  | An interconnection between two or more pins in a cable.                |

### 4. **REFERENCES**

http://www.amp.com http://www.cirris.com

### 5. **RESOURCES**

- Cirris Signature 1100H+.
- Installed Custom Adaptor with two Single Row Shrouded Headers in J1 of tester.

### 6. RECORDS

| Rev. | Change Description | Changed by | Approved By | Eff. Date |
|------|--------------------|------------|-------------|-----------|
| А    | Initial Release    | John Sie   | Omar Hafez  | 2/25/2004 |

### 7. INSTRUCTIONS

### 7.1. Setting-Up Tester

- 1. Connect the power supply and power cord together. Then plug the tester into a grounded power outlet.
- 2. Turn on the tester. Main screen should come up after Self Testing.

### 7.2. Retrieving Test Program: 088BBA-EL0NH

Refer to Appendix A for Test Program Parameters.

The loaded Test Program is always displayed on the main menu identified by "TEST:" followed by the test program file name (in this case would be: "**TEST: 088BBA-EL0NH**"); continue to "Testing Cables" sub-section if the Test Program is already loaded.

- 3. Press: Set Up Test Program
- 4. Press: Load Test
- 5. Select: **088BBA-EL0NH** (scrolling may be required to locate the program); once properly loaded, "TEST: 088BBA-EL0NH" option will be available.

### 7.3. Testing Cables

- 6. Press TEST: 088BBA-EL0NH
- 7. Attached Cable to be tested.
- 8. Press: **START TEST**
- 9. Inspect test result; red-tag **failed** cable.
- 10. Remove cable and segregate **Passed** and **Failed** cable.
- 11. Repeat Step 7 until all cables are tested.
- 12. Press: Get Test Summary Cnt
- 13. Verify the cable numbers are match with the summary count.
- 14. Switch Tester OFF.

**Appendix A – Test Program Parameters** 

### Cable Signature: 088BBA-EL0NH

Cable Description: Ribbon and Flexible Cables operating at 300V or below using AMPMODU System 50 Single Row Cable Mount Receptacles

### Adapter:

Custom Adaptor with two Single Row Shrouded Headers in J1 of tester.

### **Test Parameter Setting**

#### **Resistance Threshold Setting** Connector Resistance Threshold: =< 1 ohm

Connector Resistance Threshold: =< 1 0hm Component Resistance Threshold: N/A LV Insulation Resistance Threshold: >100kohm

### **Hipot Setting**

Hipot Test: **Standard** High Voltage: **700V** HV Insulation Resistance Threshold: > **10.0Mohm** Duration: **.01 sec.** Apply to: **All Adapter Pins** Max Soak: **0** High Capacitance Shield: **No** 

#### Components Setting Capacitor: OFF Diodes: OFF Resistor: OFF Twisted Pair: OFF

4W Kelvin: OFF

### **Connections:**

| Net | Test Point |        |
|-----|------------|--------|
| 1   | J1-001     | J1-031 |
| 2   | J1-003     | J1-033 |
| 3   | J1-005     | J1-035 |
| 4   | J1-007     | J1-037 |
| 5   | J1-009     | J1-039 |
| 6   | J1-011     | J1-041 |
| 7   | J1-013     | J1-043 |
| 8   | J1-015     | J1-045 |
| 9   | J1-017     | J1-047 |
| 10  | J1-019     | J1-049 |

(42-7018, 42-7030, 42-8039, 42-8040)

### A. PURPOSE

To provide step by step incoming instructions for inspecting and testing 10- pin flex cables used in pharmacy and dispenser modules. These cables are pre-tested at the supplier using an provided Cirris Hipot cable tester to look for opens/shorts, and a 50X magnification microscope to inspect for correct alignment between connector pins and traces.

### **B.** SCOPE

The following cable part numbers are covered by this document:

- 42-7018 Pharmacy Drawer Cable, Supplier
- 42-7030 Pharmacy Drawer Cable, iRx
- 42-8039 Dispenser Dispense Cable
- 42-8040 Dispenser Rail Cable

### C. REFERENCES

- MQA-I-02 Instructions for Incoming Inspection

### **D. RESOURCES**

- Cableeye test fixture and computer
- Cableeye connector boards (2) for 10-Pin flex cable
- Microscope (if necessary to verify connector alignment)

### E. VISUAL

- 1. Check that the shipment contains the certificate of conformance
- 2. Check that the certificate is completed and states that the cables were hipot tested, and checked by microscope for alignment between connector pins and traces
- 3. Check that the cables have the part number, revision, datecode and vendor initials.

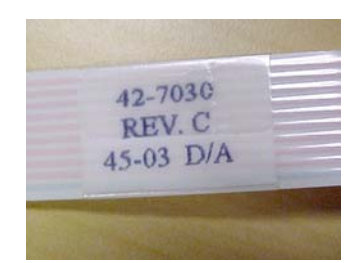

(42-7018, 42-7030, 42-8039, 42-8040)

### F. TEST INSTRUCTIONS

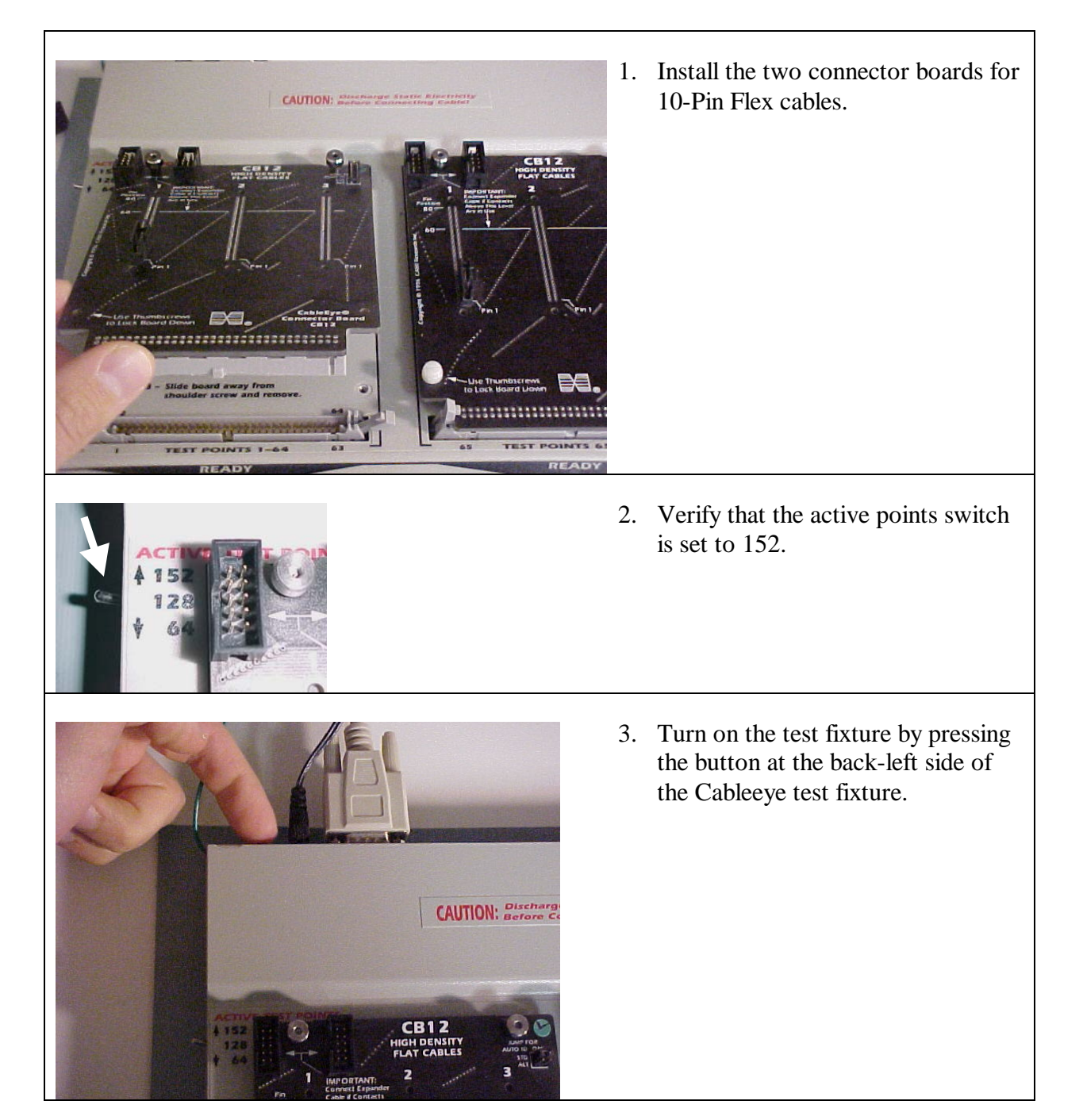

### Test Instructions for 10-Pin Flex Cables (42-7018, 42-7030, 42-8039, 42-8040)

| Recycle Bin<br>CableEye                                                                                                    | 4. | Double click on the CableEye icon,<br>which is on the desktop. |
|----------------------------------------------------------------------------------------------------|----|----------------------------------------------------------------|
| File       Preferences       Connectors       Maps       Window       Help         Image: Serie of the serie of the series of the series of the serie | 5. | Click on "Load Cable."                                         |

(42-7018, 42-7030, 42-8039, 42-8040)

| Load Match Data<br>Name<br>13w3MALE-13w3FEM<br>3w3MALE-13w3FEM<br>3w3MALE-3w3FEM<br>42-7018: 42-7030<br>5w5MALE-5w5FEM<br>BNCWF-BNCVF-NS10D<br>CN24M-CN24F-523X<br>CN24M-CN24F-523X<br>CN24M-CN24F-523X<br>CN24M-CN24F-524D<br>CN36M-CN36F-514S<br>CN36M-CN36F-514S<br>CN36M-CN36F-536D<br>CN36M-CN36F-536D<br>CN36M-CN36F-536D<br>CN36M-CN36F-536D<br>CN36M-CN36F-536D<br>CN36M-DB25M-S14X<br>CN36M-DB25M-514X2 | Description<br>CB16 EXAMPLE CABLE<br>CB16 EXAMPLE CABLE<br>CB16 EXAMPLE CABLE<br>Pharmacy cables<br>CB16 EXAMPLE CABLE<br>THINNET, RGB MONITOR<br>CB16 EXAMPLE CABLE<br>IEEE 488 EXTENSION<br>IEEE 488 EXTENSION<br>IEEE 488 EXTENSION CA<br>CENTRONICS PIN REVER<br>CENTRONICS EXTENSION<br>CENTRONICS EXTENSION<br>CENTRONICS PRINTER t<br>IMAGEWRITER to APPLE<br>CENTRONICS PRINTER t<br>IMAGEWRITER to APPLE<br>CENTRONICS PRINTER t                                                                                                    | CAMI ID<br>CAMI ID<br>803<br>804<br>805<br>512<br>806<br>624<br>009<br>007<br>0035<br>041<br>008<br>010<br>312<br>637<br>302<br>303 | 6. | After clicking on "Load Cable,"<br>select the "42-7018; 42-7030"<br>cable from the list then click<br>"OK." |
|----------------------------------------------------------------------------------------------------|----------------------------------------------------------------------------------------------------|----------------------------------------------------------------------------------------------------|----|----------------------------------------------------------------------------------------------------|
| CableEye -         File       Preferences       Connectors         Serial Port       Connectors         Wring Display       Print Options         Print Options       Resistance         Control       Labels         AutoBuild       10         F       1:1         Load Cable       Lex                                                                                                    | tors Maps Window H<br>atabase Save<br>8; 42-7030<br>8; 42-7030<br>R; 42-7030<br>8; 42-7030<br>8; 42-7050<br>8; 42-7050<br>8; 42-7050<br>8; 42-7050<br>8; 42-7050<br>8; 42-7050<br>8; 42-7 | elp<br>Test D:                                                                                                    | 7. | Click on "Preferences," then scroll<br>down and select "Resistance."                                        |

(42-7018, 42-7030, 42-8039, 42-8040)

| ferences       Image: Serial Port       Connectors       Wiring Display       Print Options         Resistance Limits       Control       Labels       AutoBuild         Single Threshold       Single Measurement, 0.5 sec Typical Measurement Time       500       Ohms       Permissable Range: 0.5 Ohm to 10M Ohms         Same Threshold as CableEye Model M2       Image: Dual Threshold       Two Measurements, 1 sec Typical Measurement Time         Maximum Conductor Resistance Permitted:       2       Ohms       Permissable Range: 0.5 Ohm to Min Isolation         Minimum Isolation Resistance Permitted:       0.5 Ohms       Permissable Range: 0.5 Ohm to Min Isolation                                                                                                    | 8. | Verify that "Dual Threshold," is<br>checked, that the "Maximum<br>Conductor Resistance Permitted"<br>is 2 Ohms and the "Minimum<br>Isolation Resistance Permitted" is<br>1.0 M Ohms. If correct, click<br>"Cancel." |
|----------------------------------------------------------------------------------------------------|----|----------------------------------------------------------------------------------------------------|
| I.0 M       Ohms       Permissable Range: Max Cond to 10M Ohms         I.0 M       Ohms       Permissable Range: Max Cond to 10M Ohms         Recommended Thresholds for General Applications       Recommended Thresholds for Power Cables (Current > 500ma)         Recommended Thresholds for High-Voltage Cables (Voltage > 100v)       Custom Thresholds (Enter Above)         Tolerance when Measuring Embedded Resistors: (100 Ohms to 1M Ohm)       Less than Spec:         Less than Spec:       5       %         G Recommended Tolerances for General Applications       5       %         OK       Cancel       Apply       Help                                                                                                    |    |                                                                                                    |
| ableEye         Preferences       Connectors       Maps       Window       Help         Test Data       Image: Connector state       Image: Connector state       Image: Conne       Image: Connector state | 9. | Click on both "Display Match<br>Data Wiring" buttons, which<br>should bring up a diagram of the<br>wiring.                                                                                                    |

### Test Instructions for 10-Pin Flex Cables (42-7018, 42-7030, 42-8039, 42-8040)

10. The ready screen should appear, Text Data Wining Display with the master cable shown in the Ш lower half. . 20M\* | 110.2 kuy | 125 ku | Detail, Thee huluh. 2.Q 11. To test a cable, plug in one connector of the cable to the left connector board, and the other connector to the right connector board.

MQA-I-18 Rev. A

### Test Instructions for 10-Pin Flex Cables (42-7018, 42-7030, 42-8039, 42-8040)

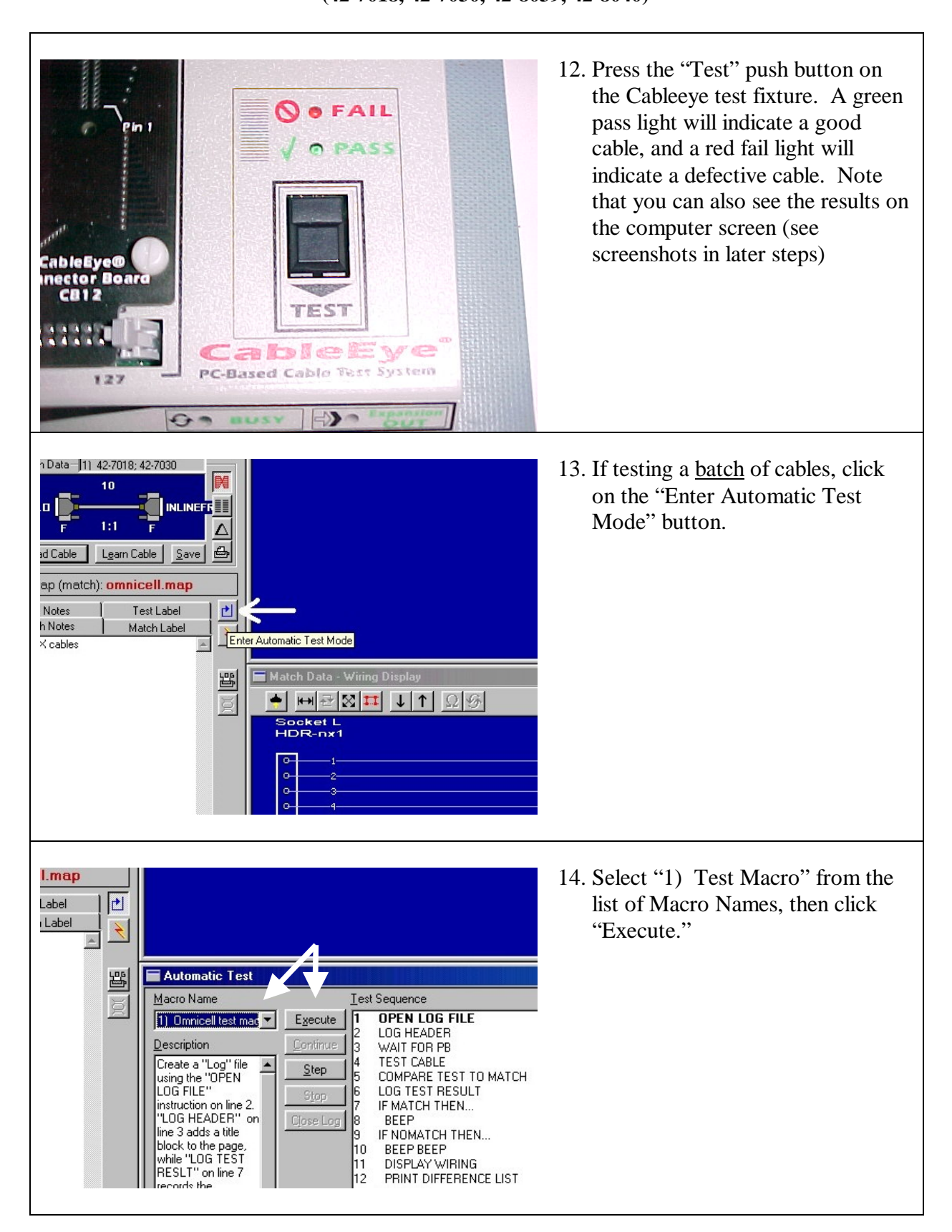

(42-7018, 42-7030, 42-8039, 42-8040)

| Create Log File       ? ×         Save jn:       Logs       Image: Save jn:       Image: Save jn:       Image: Save | <ul> <li>15. Once the Create Log File screen appears, create a name for the file, then click save. The format should include the cable part number and the date tested, ex:</li> <li>42-7030_2004-05-24.log</li> </ul> |
|----------------------------------------------------------------------------------------------------|----------------------------------------------------------------------------------------------------|
| Macro Sequence C:\Program Files\CableEye\Software03\Logs\5-2 4-2004 40-7030.LOG already exists. Append Cancel In Exiption Lognumue 3 WAIT FOR PB Le a "Log" file Test CABLE                                                                                                    | 16. If you want to append to a file that<br>is already open, select the file and<br>click "Append."                                                                                                    |
| Phi<br>Phi<br>CableBye<br>Rector Board<br>Call<br>Call<br>Cable Eye<br>Fe-Based Cable Fort System                                                                                                    | 17. When the third step, "Wait for<br>PB" is highlighted, place your<br>cables into the connector boards,<br>then press the "Test" button.                                                                             |

### Test Instructions for 10-Pin Flex Cables (42-7018, 42-7030, 42-8039, 42-8040)

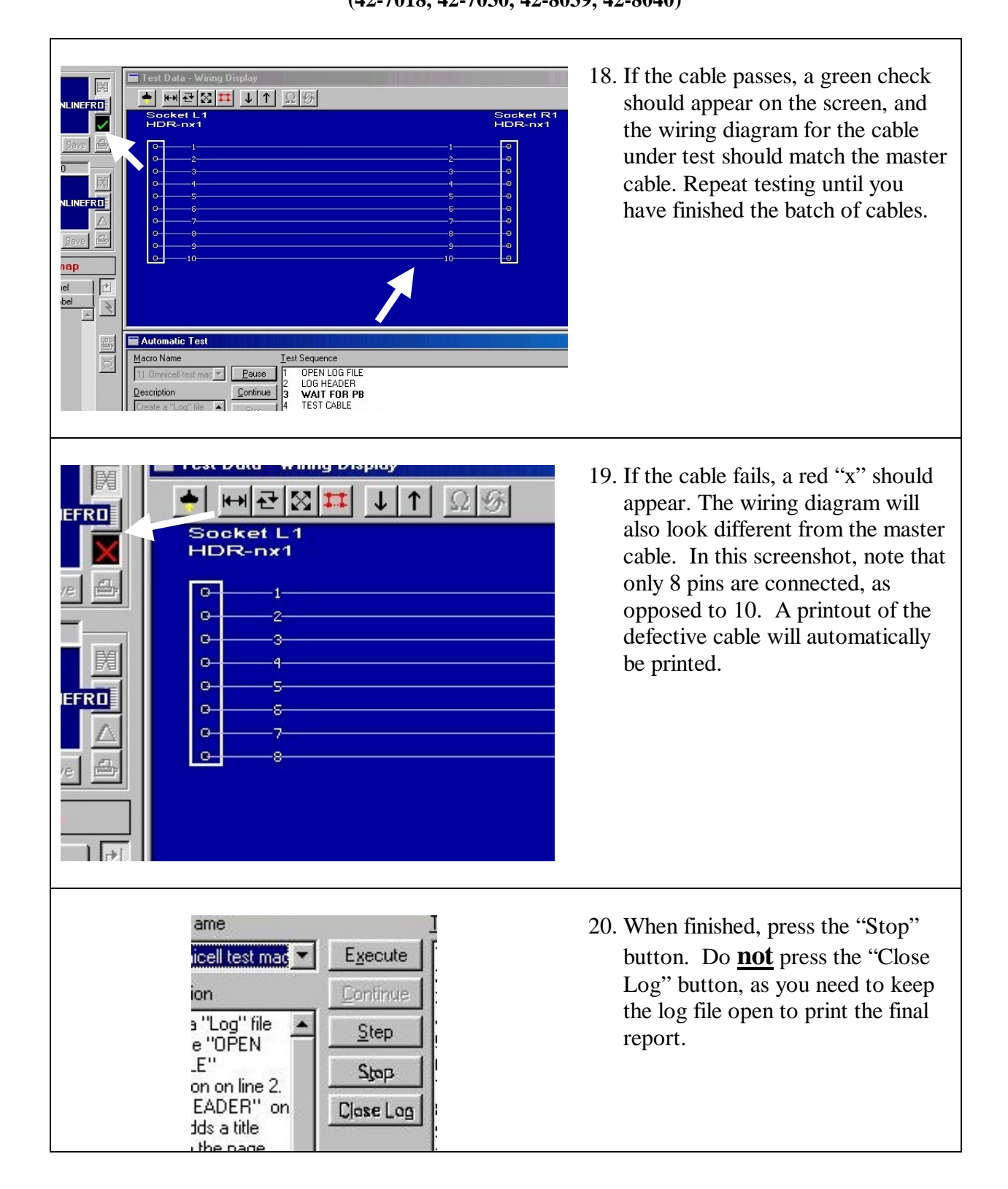

(42-7018, 42-7030, 42-8039, 42-8040)

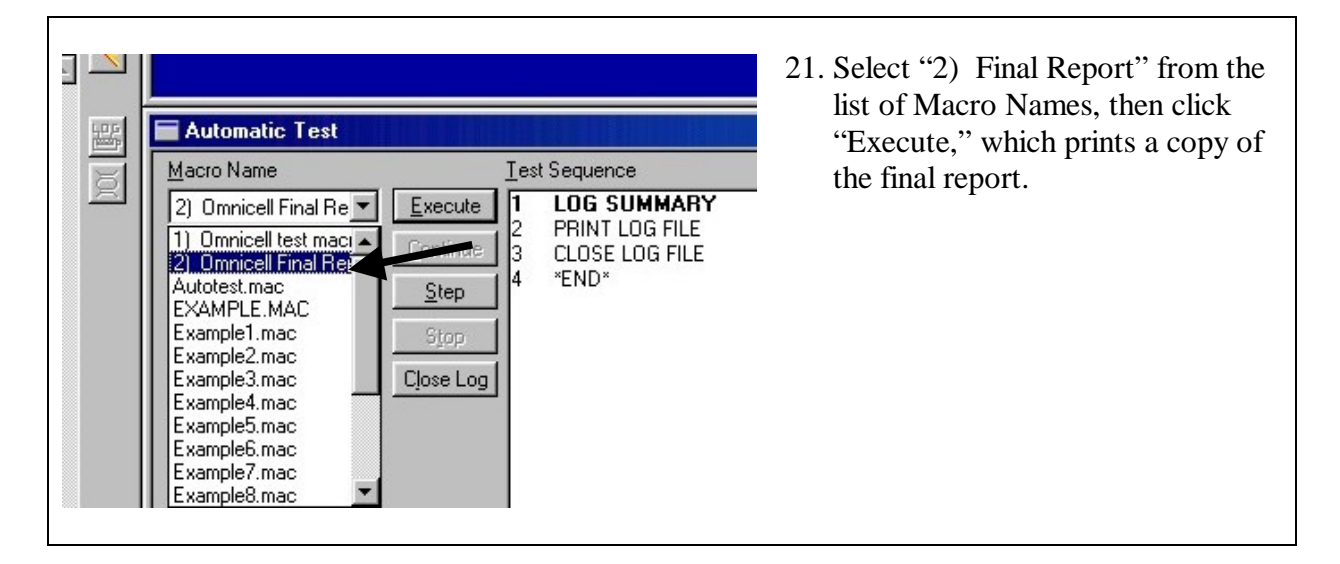

### **G. DISPOSITION**

1. Follow instructions in <u>MQA-I-2: Instruction for Incoming Inspection</u> regarding the disposition of test results and material.

### **H. REVISION HISTORY**

| Rev. | Change Description | Approved By | Eff. Date |
|------|--------------------|-------------|-----------|
| Α    | Initial Release    | Omar Hafez  | 5/25/2004 |
|      |                    |             |           |
|      |                    |             |           |